融360小编整理了以下4种激活方式,赶紧收藏吧!

## 官网激活:

1、访问交通银行网站首页,点击【我的信用卡】。

2、在【我的信用卡】首页中选择【卡片激活】。

3、按界面提示输入卡号、证件号、校验码、验证码(通过点击【发送验证短信】获 取验证码)后激活,激活成功您可设置查询密码、交易密码。

## 网银激活:

1、请打开交通银行信用卡网站,在左边网上营业厅栏位点击电子银行。

2、打开网站页面后,选择普通用户登录,输入您的16位信用卡卡号、注册网银时设置的登录密码、附加码。

3、进入用户网银操作界面,选择菜单栏中的信用卡激活。

4、进入信用卡激活页面后,请注意以下事项:

(1)由于动态密码发送需要时间,请先点击发送手机动态密码。

(2)动态验证码:根据绑定手机接收到的6位动态密码(字母加数字组合)输入,请留意确认动态密码序号。

(3)校验码:请输入卡片校验码,即您的信用卡背面签名栏上打印的最后3位数字。

5、激活成功,请您设置6位数字组合的交易密码,该密码是您在各类自助机具上查询、取现,以及在中国银联商户刷卡消费时使用的密码。如您在申请表上未勾选在中国银联商户刷卡消费时使用密码确认交易,则您消费时无需输入交易密码,请您注意用卡安全。如您需要开通此功能,则可在交易密码设置完成后显示的提示页面中,点击确定进行开通。

6、请您设置账单形式。我们建议您开通低碳环保、接收及时方便的电子账单。开 通电子账单请注意以下事项: (1)点击右侧电子账单选项。

(2)勾选左侧我同意交通银行太平洋信用卡电子账单服务协议。

(3)建议输入您常用的电子邮箱地址,以便按时接收交通银行账单。

7、交通银行推出用卡无忧、信用保障、刷得保多项增值服务,您可根据个人需要订购。

客服激活:

1、请拨打信用卡背面的客户服务热线400-800-9888,选择相应的语种后,输入您的16位信用卡卡号及查询密码。

2、根据语音提示,选择卡激活密码管理及其他服务菜单下的卡激活选项。

3、输入您卡片背面签名栏上打印的最后3位数字,按#号键确认。

4、输入您的住宅电话或手机号码(不需要输入电话区号和分机号码),按#号键确认 。

5、激活成功,请您输入6位数字作为您的交易密码,按#号键确认。

6、再次输入6位交易密码,按#号键确认。该密码是您在各类自助机具上查询、取现,以及在中国银联商户刷卡消费时使用的密码。如您在申请表上未勾选在中国银联商户刷卡消费时使用密码确认交易,则您消费时无需输入交易密码,请您注意用卡安全。如您需要开通此功能,则可在交易密码设置完成后根据语音提示完成操作

## 手机客户端激活:

1、在手机上打开上网浏览器,在地址栏中输入//wap.95559.com.cn,选择您的运营商,点击普通用户登录,输入您的16位信用卡卡号、6位数字的查询密码以及验证码。

2、进入激活与密码管理菜单后,点击激活按钮。

3、按页面提示输入校验码(即您的信用卡背面签名栏上打印的最后3位数字),以及您申请卡片时填写的住宅电话。

4、激活成功,请设置6位数字作为您的交易密码。该密码是您在各类自助机具上查 询、取现,以及在中国银联商户刷卡消费时使用的密码。如您在申请表上未勾选在 中国银联商户刷卡消费时使用密码确认交易,则您消费时无需输入交易密码,请您 注意用卡安全。如您需要开通此功能,则可在交易密码设置完成后根据页面提示完 成操作。